# Manual de uso

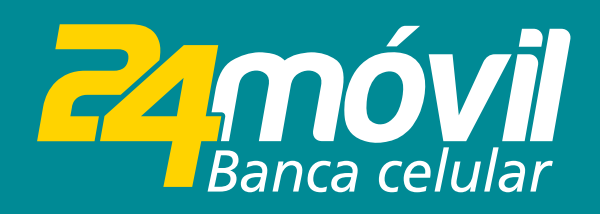

# Actualización de datos

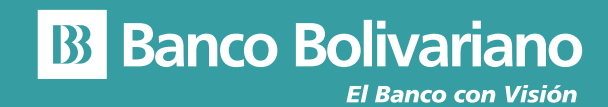

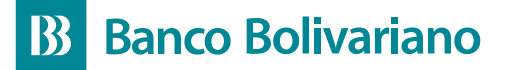

# Actualización de datos

## Paso 1

Inicia sesión en 24móvil con tu usuario y contraseña.

| ngre  | sa tu usuario    |                    |        |
|-------|------------------|--------------------|--------|
|       | Recordarme       |                    |        |
| Ingre | sa tu contras    | eña                | Mostra |
|       |                  |                    |        |
| _     | In               | iciar sesión       |        |
| pcior | In<br>es de Cuen | iciar sesión<br>ta |        |

Paso 2

Una vez que hayas ingresado, selecciona el icono "Otros" y elige la opción "Actualización de datos".

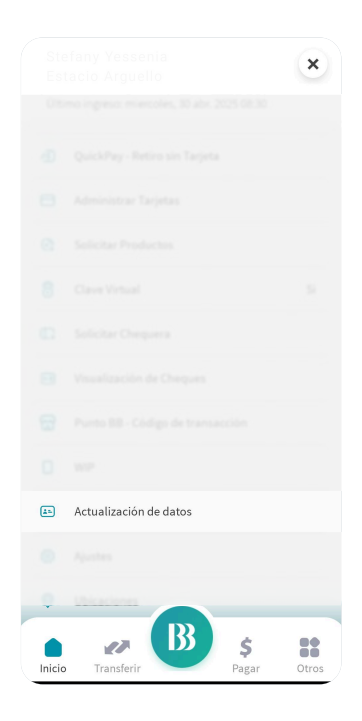

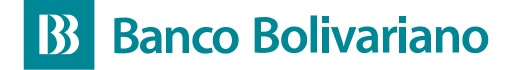

Paso 3

Luego, se presentará una pantalla donde se mostrará la fecha de última actualización. Para modificar, dar clic en "Actualizar mis datos"

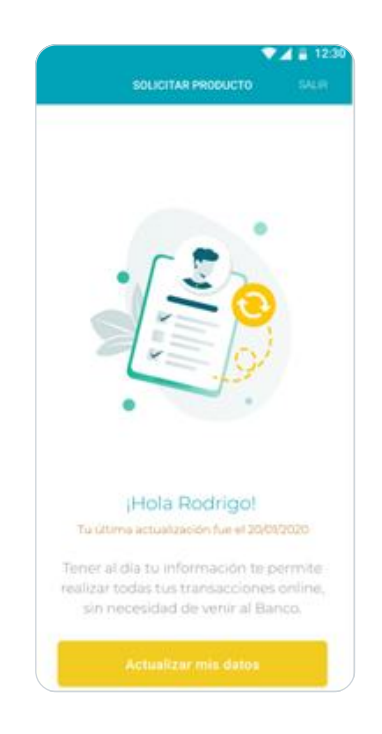

#### Paso 4

Lee, autoriza los términos y condiciones y da clic en "Sí autorizo"

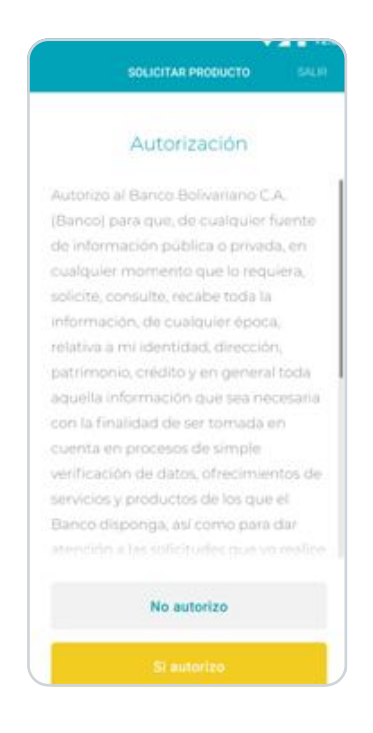

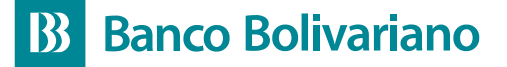

### Paso 5

Podrás modificar datos como tu información personal, medios de contacto y situación laboral. Si no realizaste algún cambio, selecciona "Todos mis datos están actualizados" y acepta para continuar.

| CONNECT                  | ACTUALIZACIÓN DE DATOS                                              | SALIR | ACTUALIZACIÓN DE DATOS              | SALIR | ACTUALIZACIÓN DE DATOS                                | SALI |
|--------------------------|---------------------------------------------------------------------|-------|-------------------------------------|-------|-------------------------------------------------------|------|
| ÷                        | 6-6                                                                 |       | ← <mark>⊘</mark> —@                 |       | ← @_@                                                 |      |
| Informació               | ón personal                                                         |       | Ingresos<br>175000 USD              | ,     | Medios de contacto                                    |      |
| E Da<br>Nat<br>Un<br>Eco | tos personales<br>talie Bisola Ayinta Camacho<br>ion Libre<br>uador | ,     | Egresos<br>199.00 USD               | ,     | Correo electrónico principal<br>User 8008@hotmail.com | ,    |
| Co Ob                    | ofesión<br>rero                                                     |       | Activos<br>10:000:00 USD            | '     | Celular principal                                     | ,    |
| LEO<br>Medios de         | contacto                                                            |       | Pasivos<br>3.500.00 USD             | '     | 🔥 Teléfono fijo                                       | ,    |
| Co<br>Use                | rreo electrónico principal<br>er.8008@hotmail.com                   | ,     | Tu patrimonio es de<br>6,500.00 USD | 0     |                                                       |      |
|                          | Guardar                                                             |       | Quarder                             |       | Guardar                                               |      |

**Nota:** Si decides modificar medios de contacto como celular y correo electrónico, debes verificar ingresando el código OTP recibido a los medios ingresados.

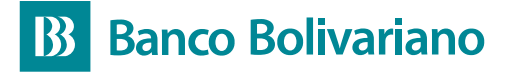

Paso 6 Por último, ingresa el código de OTP para finalizar el proceso.

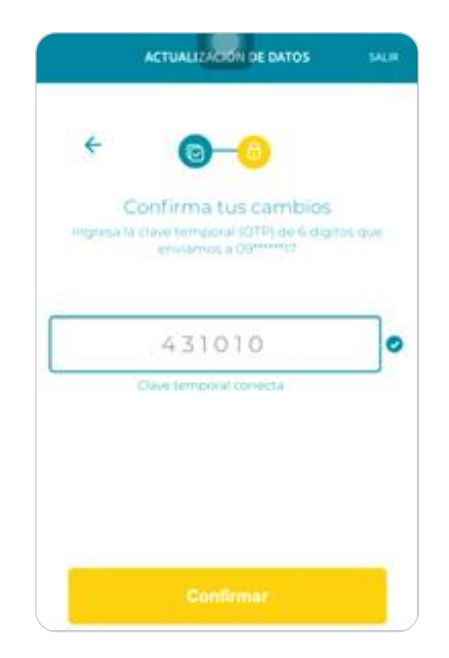

### Paso 7

¡Listo! La actualización se realizó con éxito.

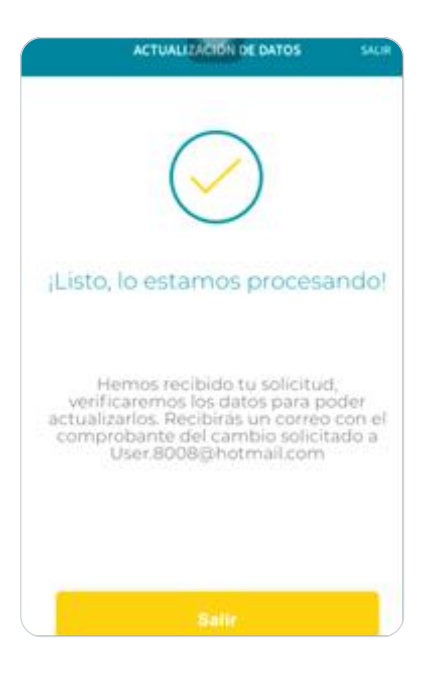